3. Passez à une autre cellule en cliquant sur la cellule voulue, ou encore en appuyant sur une touche fléchée ou sur TAB.

## EXERCICE \_\_\_\_\_

2.

Dans l'exercice suivant, vous allez entrer des valeurs dans la feuille de calcul.

1. Sélectionnez la cellule C7.

Tapez 1024.

La valeur **1024** s'affiche dans la cellule et sur la ligne de saisie.

La saisie de la valeur est

validée.

cellule E7.

- 3. Appuyez sur ENTRÉE.
- 4. Sélectionnez la cellule D7.
- 5. Tapez 1000.
- 6. Sélectionnez la cellule E7. La valeur **1000** s'affiche dans la cellule D7.
- 7. Tapez 989.
- 8. Sélectionnez la cellule C8.
- 9. Tapez 2599.
- 10. Sélectionnez la cellule D8.

La valeur **2599** s'affiche dans la cellule C8.

La valeur 989 s'affiche dans la

- 11. Tapez 500.
- 12. Sélectionnez la cellule E8. La valeur **500** s'affiche dans la cellule D8.
- 13. Tapez 798.
- 14. Cliquez sur le bouton Valider.

La valeur **798** s'affiche dans la cellule E8.

15. Comparez votre feuille à celle de la figure 1-8.

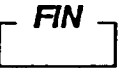